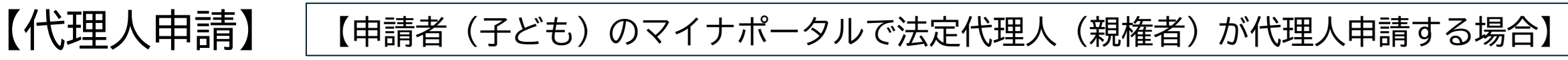

準備物:申請者と法定代理人の両方のマイナンバーカードを準備します

## STEP<sup>①</sup>(代理人登録)

●マイナポータルアプリから操作する方

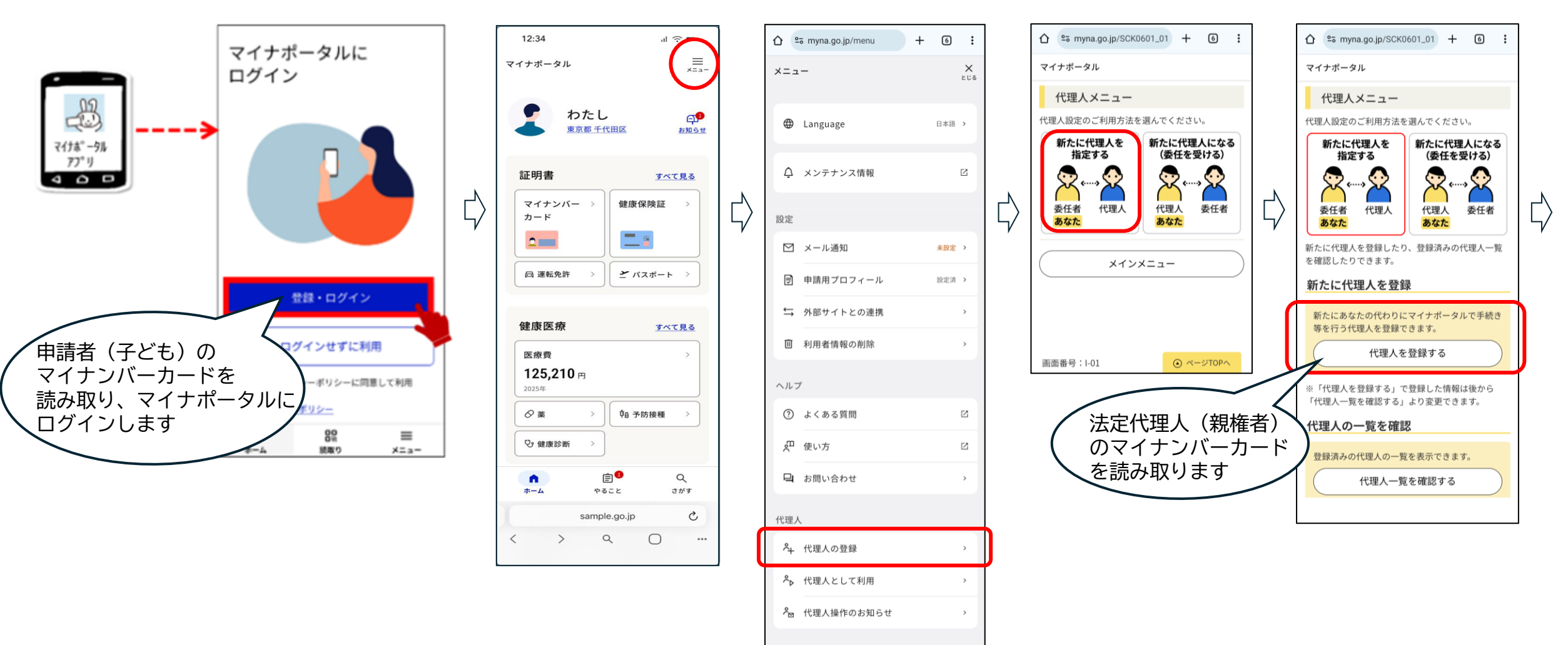

ログアウト

※マイナポータルの流れの画面は抜粋です。

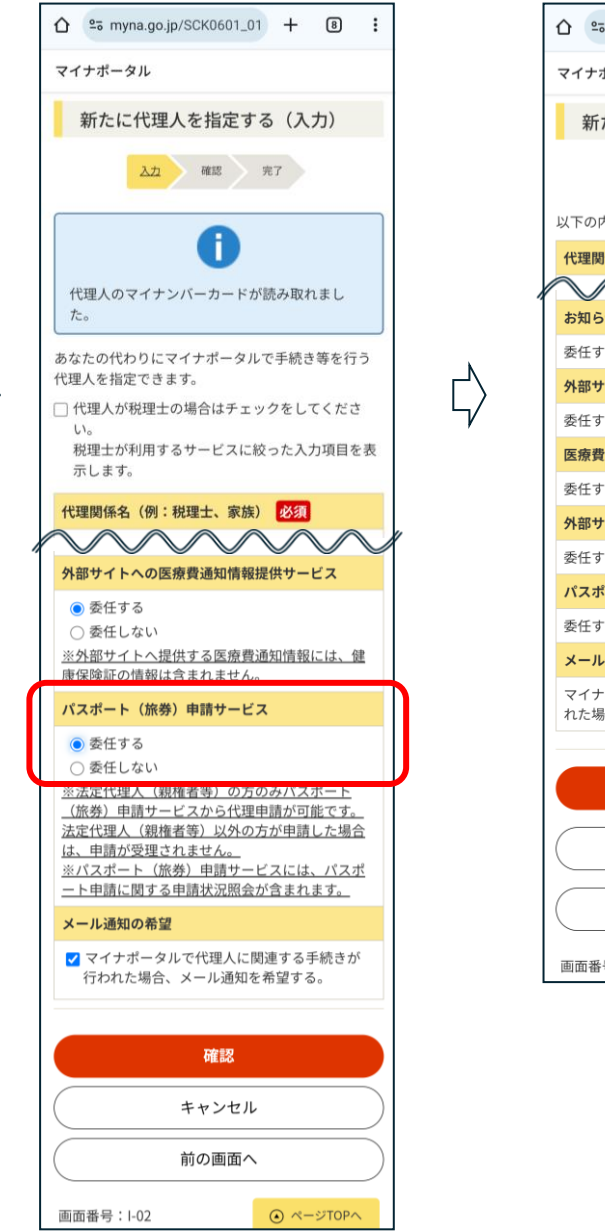

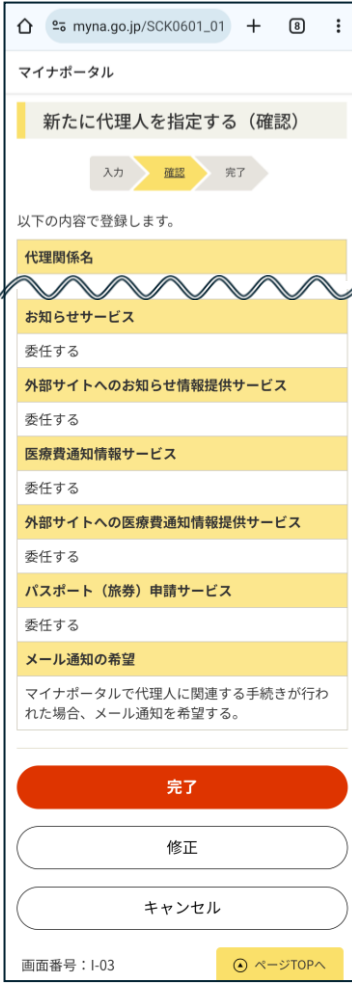

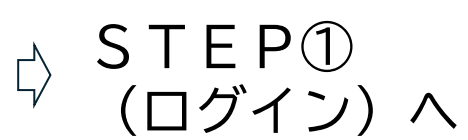

STEP①(ログイン) STEP②-1 (戸籍電子証明書の請求 <戸籍電子証明書提供用識別符号の取得>)

●マイナポータルアプリから操作する方

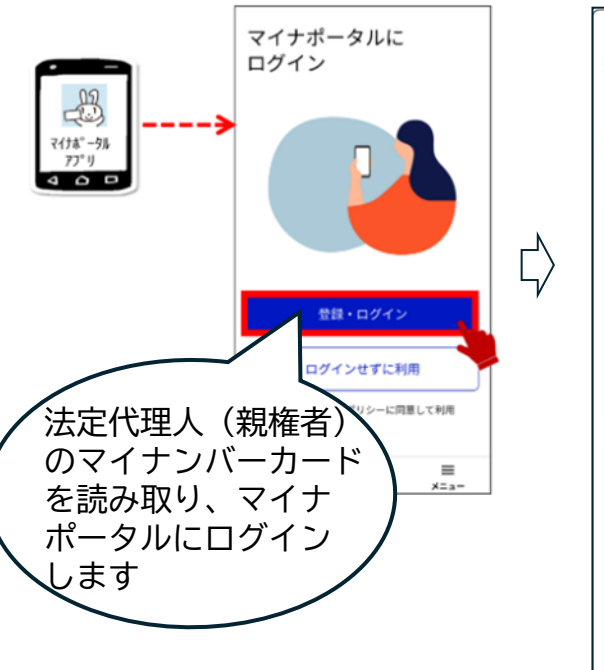

| 12:34                                                                                                    |                                  |                                                                        | ul ≎ ∎                            |             |
|----------------------------------------------------------------------------------------------------|----------------------------------|------------------------------------------------------------------------|-----------------------------------|-------------|
| マイナポータル                                                                                                    |                                  |                                                                        | ,                                 | =           |
| 1<br>1<br>1                                                                                                    | ったし<br><sup>京都千代</sup>           | 田区                                                                     | e<br>お知                           | <b>1</b> 54 |
| 証明書                                                                                                    |                                  | C                                                                      | すべて見る                             | 3           |
| マイナンバ-<br>カード                                                                                                    | - > ]                            | 健康保険                                                                   | äÆ ≻                              |             |
| -                                                                                                    |                                  | _ :                                                                    |                                   |             |
|                                                                                                    |                                  |                                                                        |                                   |             |
| 同 運転免許                                                                                                    | >                                | <b>ン</b> パスポ                                                           | - ト >                             |             |
| □ <sup>運転免許</sup><br>健康医療                                                                                                    | >                                | <u></u> パスポ                                                            | ート ><br>すべて見る                     | 3           |
| <ul> <li>□ 運転免許</li> <li>健康医療</li> <li>医療費</li> </ul>                                                                                        | >                                | ¥ パスポ                                                                  | ート ><br>すべて見る<br>>                | 2           |
| <ul> <li>         (</li></ul>                                                                                                    | >                                | ¥ 17.2#                                                                | ート ><br>すべて見る<br>>                | 2           |
| <ul> <li>□ 運転免許</li> <li>健康医療</li> <li>医療費</li> <li>125,210</li> <li>2025年</li> <li></li></ul>                                               | ><br>FI                          | <u>デ</u> バスボ<br><sup> †</sup> 8 予防接                                    | ート >                              |             |
| <ul> <li>□ 運転免許</li> <li>健康医療</li> <li>医療費</li> <li>125,210</li> <li>2025年</li> <li>② 薬</li> <li>♀ 健康診断</li> </ul>                           | ><br>FI<br>>                     |                                                                        | ート >                              | 5           |
| <ul> <li>□ 運転免許</li> <li>健康医療</li> <li>医療費</li> <li>125,210</li> <li>2025年</li> <li>② 薬</li> <li>② 薬</li> <li>③ 薬</li> <li>○ 健康診断</li> </ul> | >                                |                                                                        | ート ><br>すべて見る<br>><br>種 ><br>ctがす | 5           |
| <ul> <li>□ 運転免許</li> <li>健康医療</li> <li>医療費</li> <li>125,210</li> <li>2025年</li> <li>② 薬</li> <li>② 薬</li> <li>♀ 健康診断</li> </ul>              | PI<br>><br>><br>*<br>*<br>sample | <ul> <li>ダロ 予防援</li> <li>ダロ 予防援</li> <li>ジェ</li> <li>.go.jp</li> </ul> | ート ><br>すべて見る<br>><br>種 ><br>cがす  |             |

| 12:34     |             | al 2 | (; <b>=</b> |    |
|-----------|-------------|------|-------------|----|
| マイナポータル   |             |      | =           |    |
| 証明書       |             |      |             |    |
| マイナンバーカート | c           |      | >           |    |
| 健康保険証     |             |      | >           | 4/ |
| 運転免許      |             |      | >           |    |
| パスポート     |             |      | >           |    |
| 戸籍        |             |      | >           | ]  |
| 医療受給者証    |             |      | >           |    |
| 国家資格      |             |      | >           |    |
| 介護保険証     |             |      | >           |    |
| Sa        | ample.go.jp |      | C           |    |
| < >       | ۹           | 0    |             |    |
|           |             |      |             | ļ  |

|                       |                                                                                                    | -                                                                                                    |
|-----------------------|----------------------------------------------------------------------------------------------------|----------------------------------------------------------------------------------------------------|
| マイナボータル               | =                                                                                                    |                                                                                                    |
| 戸籍                    |                                                                                                    |                                                                                                    |
| 基本情報                  | 全和5年12月24日時点                                                                                                    |                                                                                                    |
| 本箱地市区町村<br>東京都千代田区    |                                                                                                    | _^                                                                                                    |
| その他の戸籠の情報             | を確認                                                                                                    | 4                                                                                                    |
| 手続き                   |                                                                                                    |                                                                                                    |
| 戸籍に関する手続き             |                                                                                                    |                                                                                                    |
| 氏名の振り仮名の申請            | >                                                                                                    |                                                                                                    |
| 戸籍電子証明書の利用申請          | >                                                                                                    |                                                                                                    |
| 戸籍証明書のコンビニ交付          | ß                                                                                                    | Γ                                                                                                    |
| 戸籍を変更した場合などの手続        |                                                                                                    |                                                                                                    |
| パスポートの取得・更新           | >                                                                                                    |                                                                                                    |
| 免許証の更新                | >                                                                                                    |                                                                                                    |
| その他の手続を               | 検索                                                                                                    |                                                                                                    |
| 関連情報                  |                                                                                                    |                                                                                                    |
| 二日本千昧ユ + 1,5 / 1,6184 | KARAD .                                                                                                    |                                                                                                    |
|                       | マイナボータル<br>テ 籍<br>基本情報<br>*#########<br>東京都千代田区<br><u>その他の戸籍の情報</u><br>手続き<br>戸籍に関する手続き<br>氏名の振り仮名の申請<br>戸籍電子証明書の利用申請<br>戸籍電子証明書の利用申請<br>戸籍電子証明書の利用申請<br>戸籍であるとの手続<br>パスポートの取得・更新<br>免許証の更新<br><u>その他の手続を</u><br>関連情報 | マイナボータル     三<br>メニュー       戸籍          あ本情報 <ul> <li>             ・中部5年12月34日時点</li> <li>             *単株市区第ド目<br/>東京都千代田区         </li> </ul> まの他の戸籍の情報を確認                    まの他の戸籍の情報を確認                 まの他の戸籍の情報を確認                   まの他の戸籍の情報を確認                 まの他の戸籍の情報を確認                 まの他の戸籍の情報を確認                ア時電子証明書の利用申請           ア               の<br>ア語を変更した場合などの手続                     の<br>ア語 <td< th=""></td<> |

#### 戸籍電子証明書提供用 識別符号の取得手続き

申請手続きで使用する戸籍電子証明書提供用 識別符号を取得することができます。

#### 戸籍電子証明書提供用識 別符号とは

ς)

「戸籍電子証明書提供用識別符号」とは、オ ンライン上での行政手続に利用できる、戸籍 電子証明書の内容を確認するための符号(数 字の組合せ)です。 行政機関の窓口やオンライン手続きで「戸籍 電子証明書提供用識別符号」を提示すること により、戸籍の証明書の提出が不要となりま す。

有効期限

取得から3か月後

15歳未満の人は手続きできません
 本籍のある市区町村で戸籍謄本を取得し、窓

本籍のめる市区町村で戸籍暦本を取得し、窓 口で手続きを行ってください。

手続きをはじめる

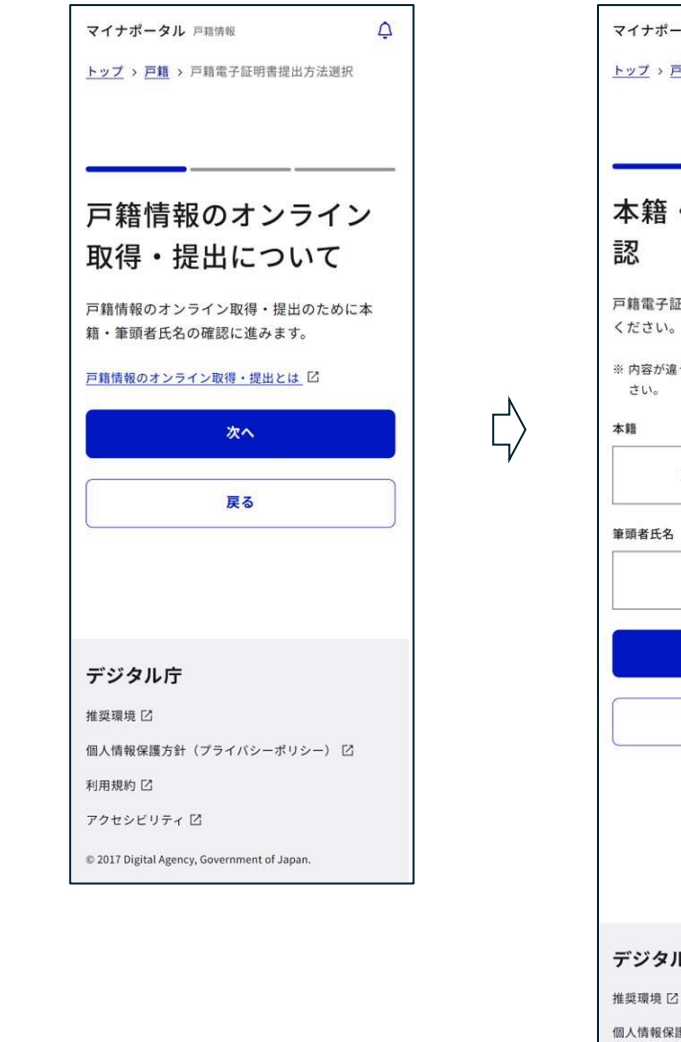

 $\Box$ 

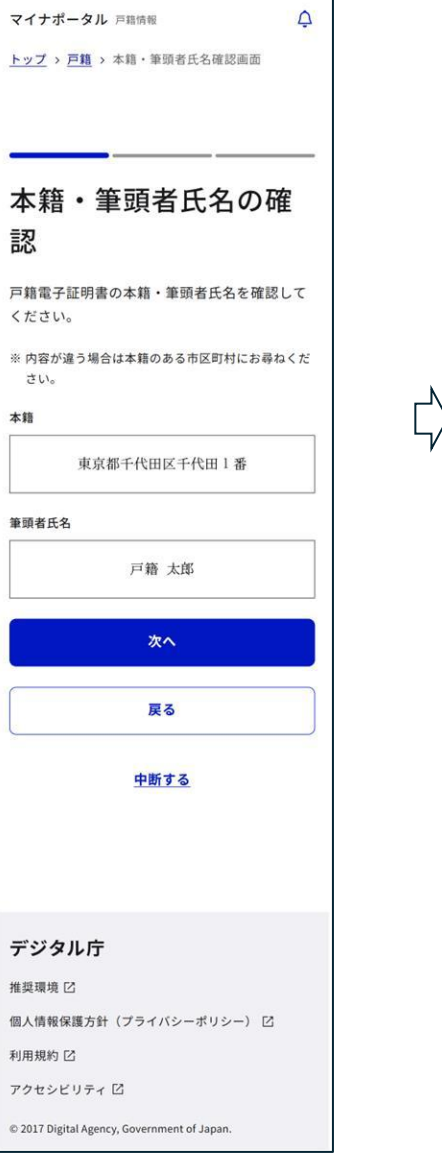

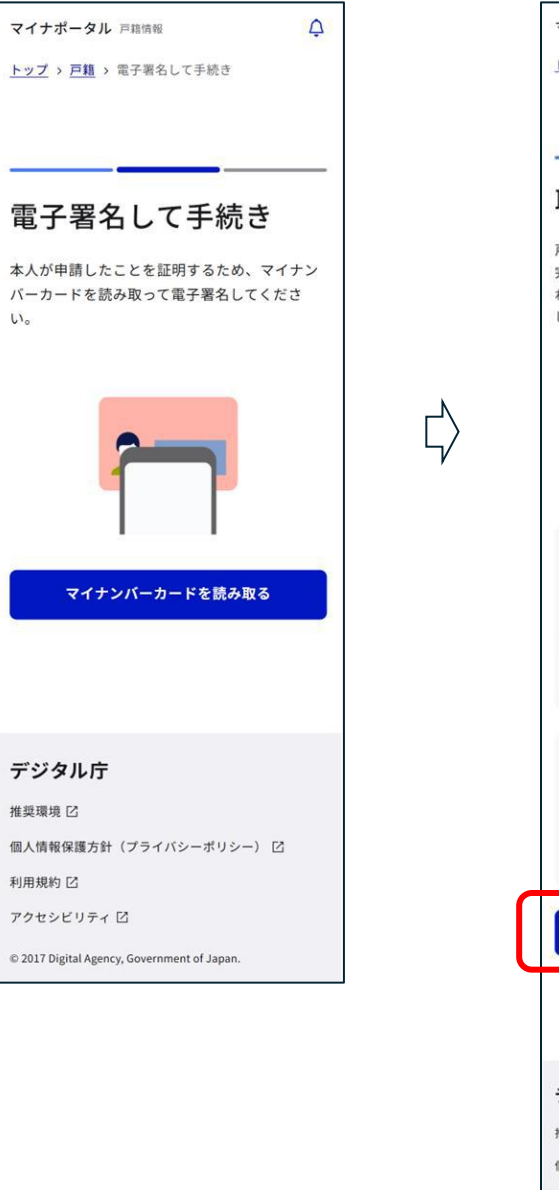

い。

| マイナポータル 戸緯情報                                |
|---------------------------------------------|
| <u>トップ</u> > <u>戸籍</u> > 取得手続き完了            |
|                                             |
|                                             |
|                                             |
| 取得手続さ元了                                     |
| 戸籍電子証明書提供用識別符号の取得手続きが                       |
| れるほかメールによって通知されます。                          |
| しばらくお待ちください。                                |
|                                             |
|                                             |
|                                             |
|                                             |
| 15 de + da 10 m metro                       |
| 手続き状況の確認                                    |
| 最新の手続きの状況は「やること」から確認でき<br>ます。               |
| 手続き状況を確認する                                  |
|                                             |
|                                             |
| この手続きの満足度を教えてください                           |
|                                             |
| とても よい ふつう わるい とても<br>よい わるい                |
|                                             |
| トップページへ                                     |
|                                             |
|                                             |
|                                             |
|                                             |
| デジタル庁                                       |
| 推奨環境 2                                      |
| 個人情報保護方針(フライバシーボリシー) 2<br>利用規約 C            |
| アクセシビリティ 区                                  |
| © 2017 Digital Agency, Government of Japan. |
|                                             |

### STEP2-2(戸籍電子証明書の提供の請求)

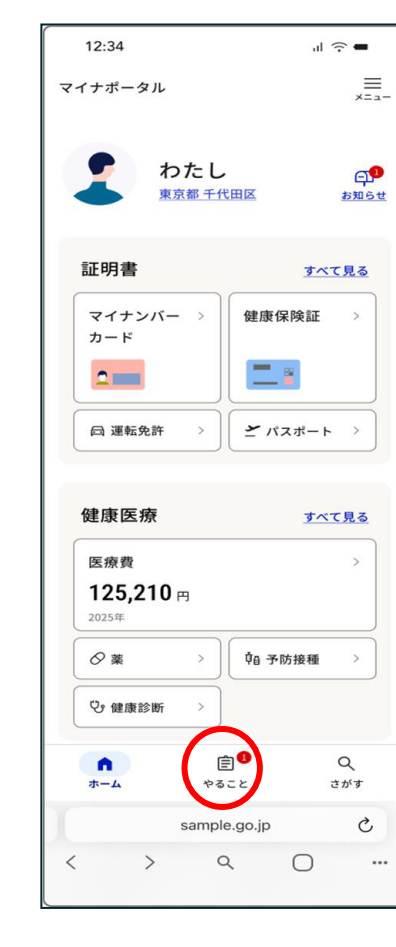

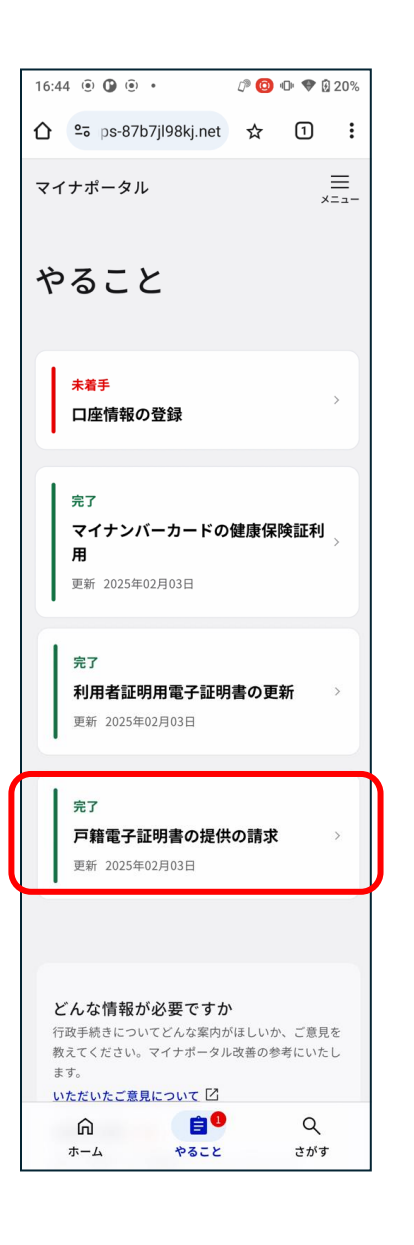

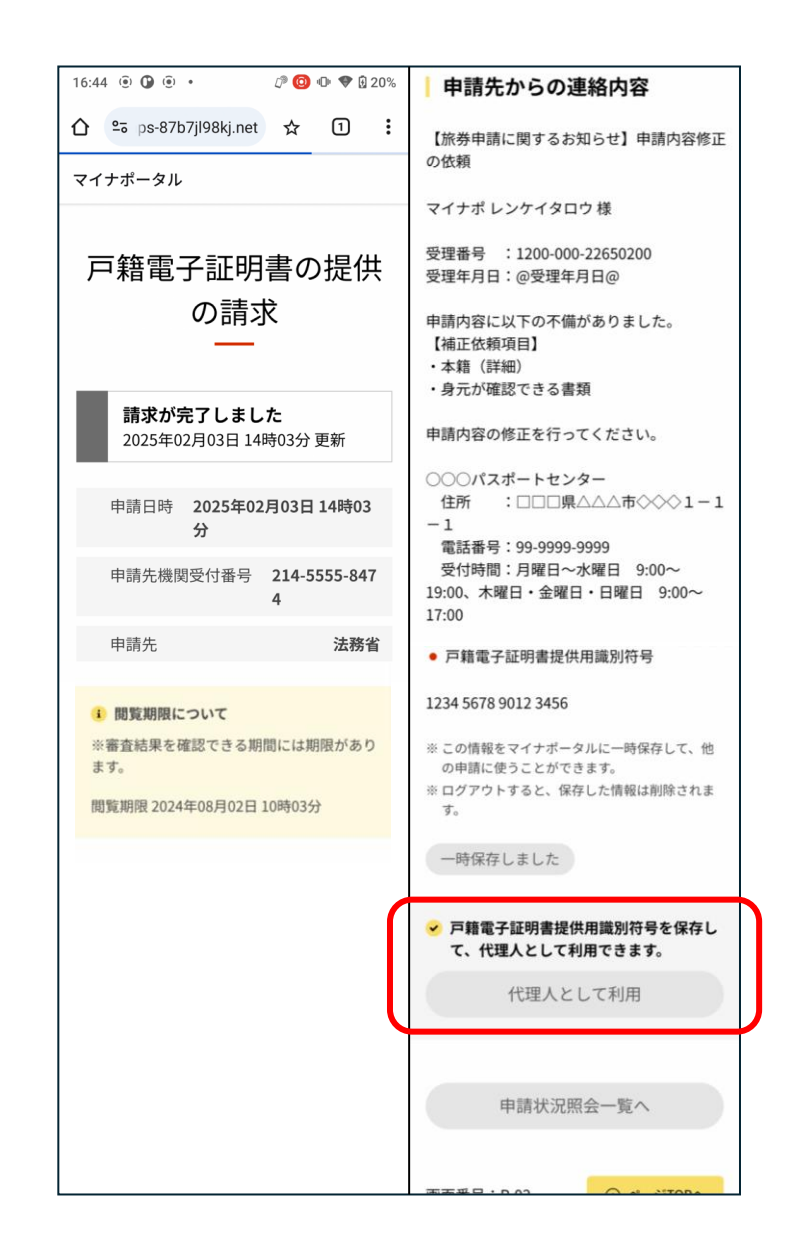

#### $\zeta$

申請者(子ども)の「サービス開始」ボタンを押します

Ľ,

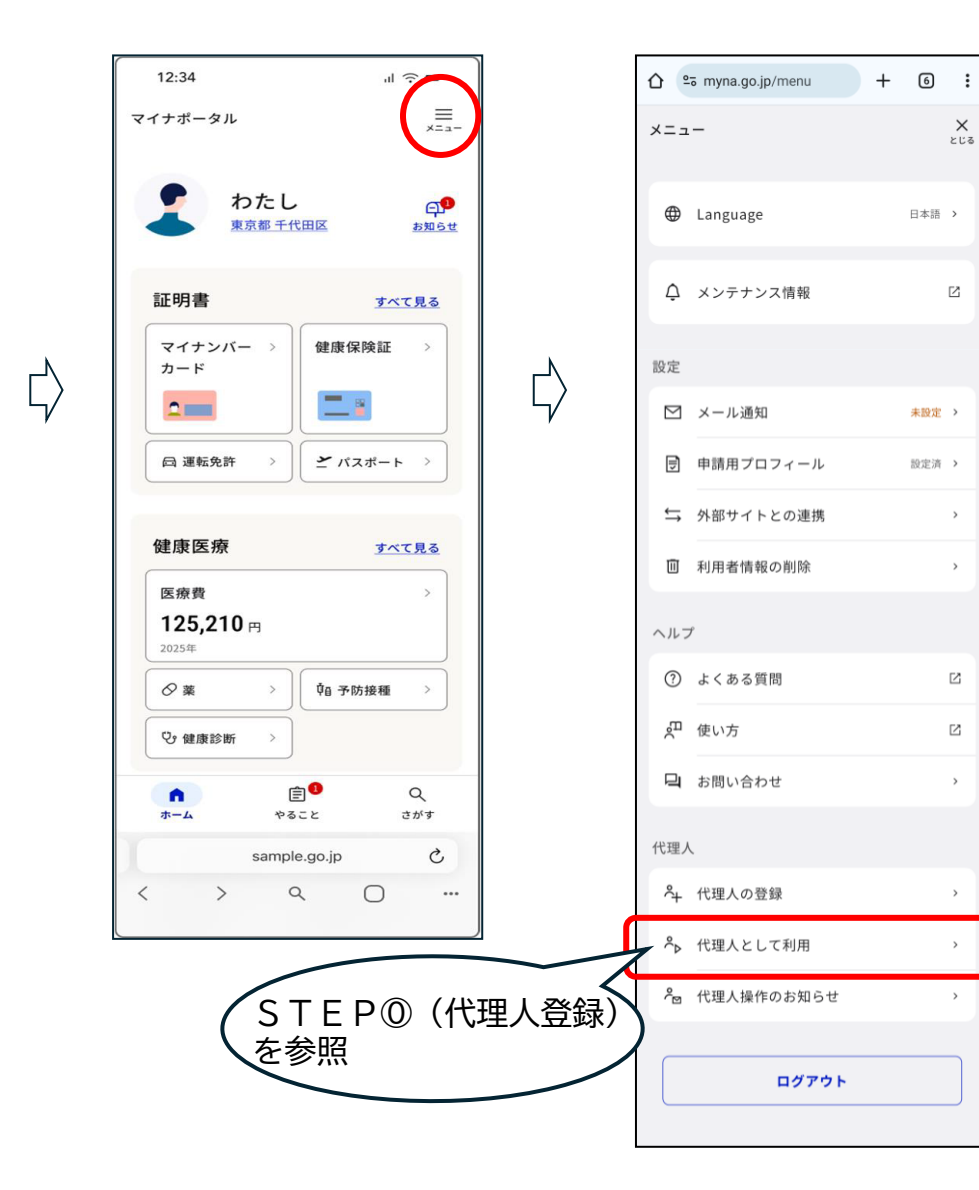

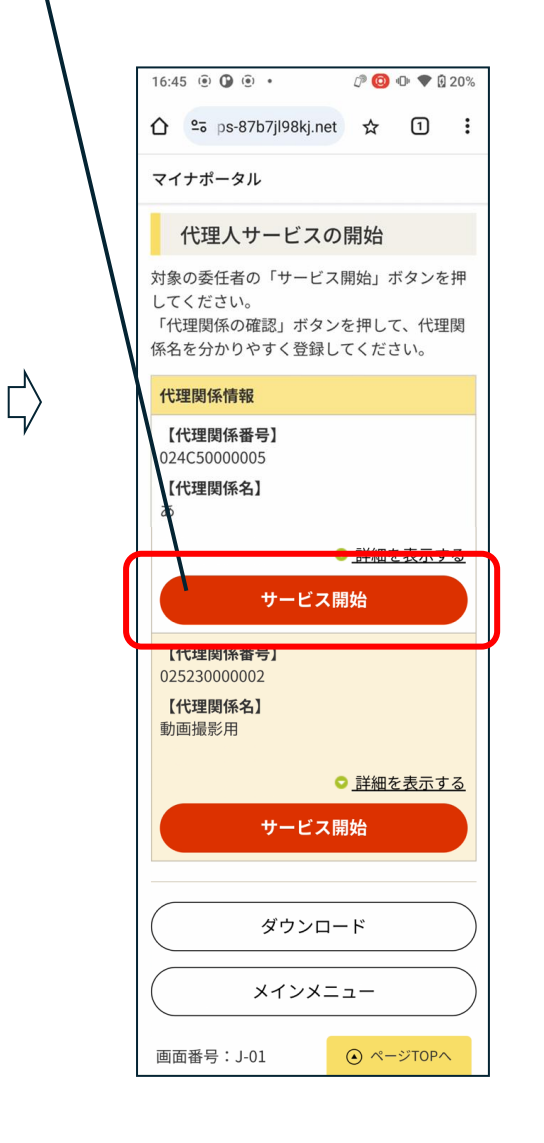

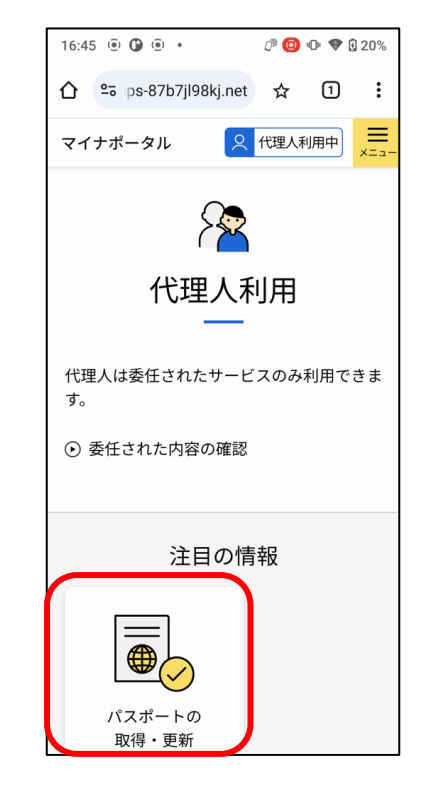

### STEP2-3 (申請手続きの選択)

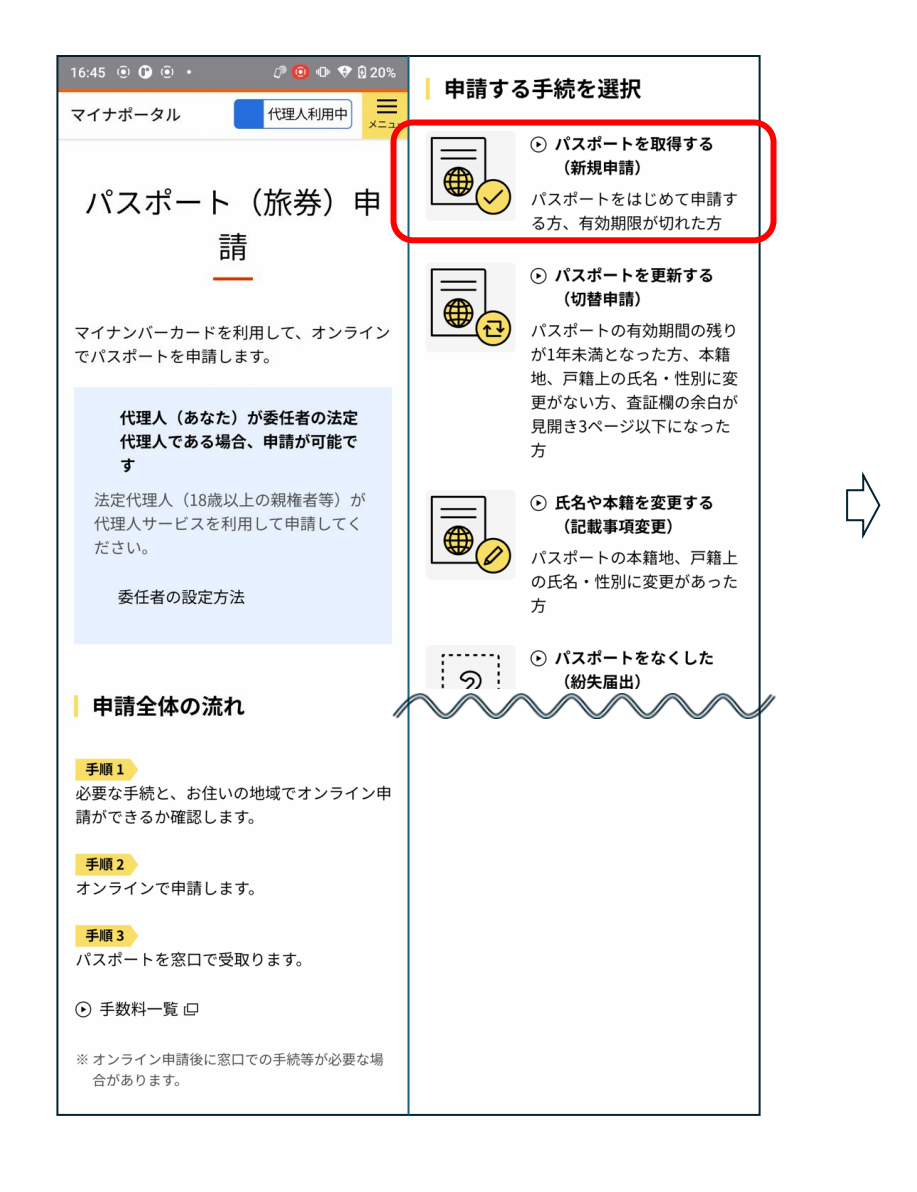

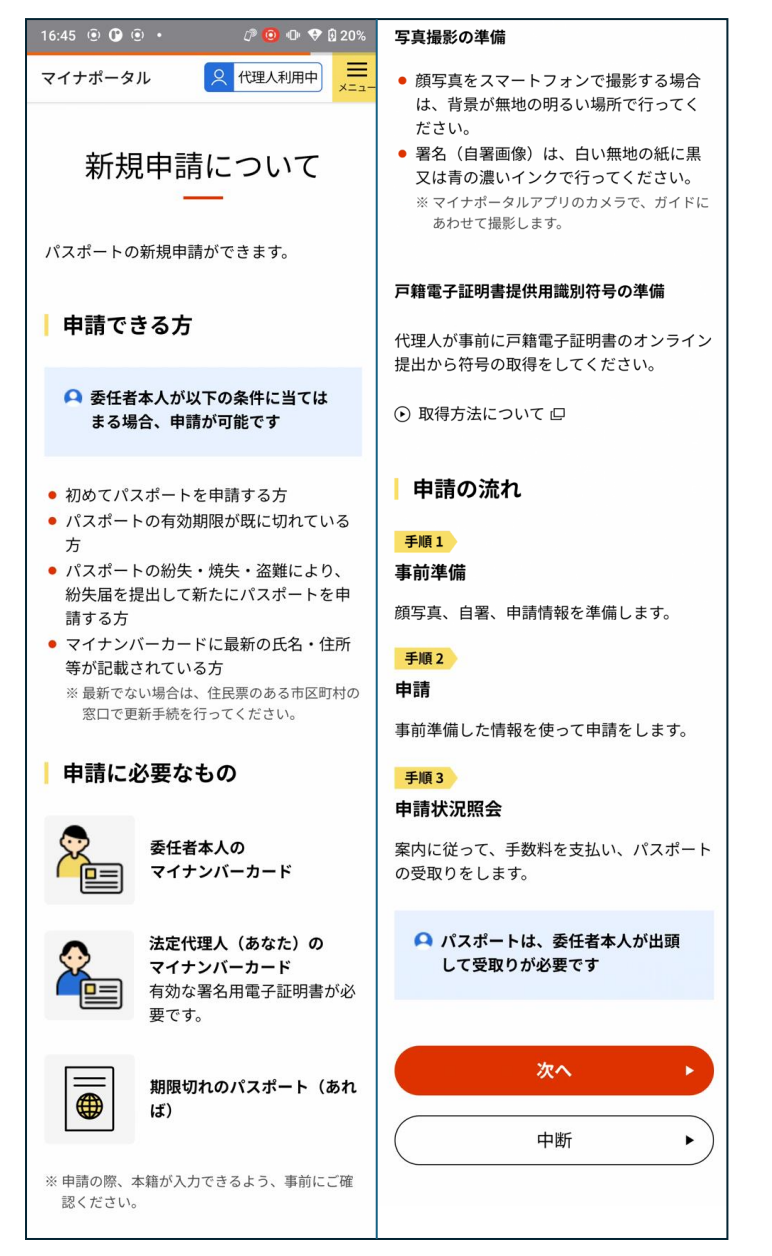

 $\zeta$ 

STEP③(受取窓口を選択)

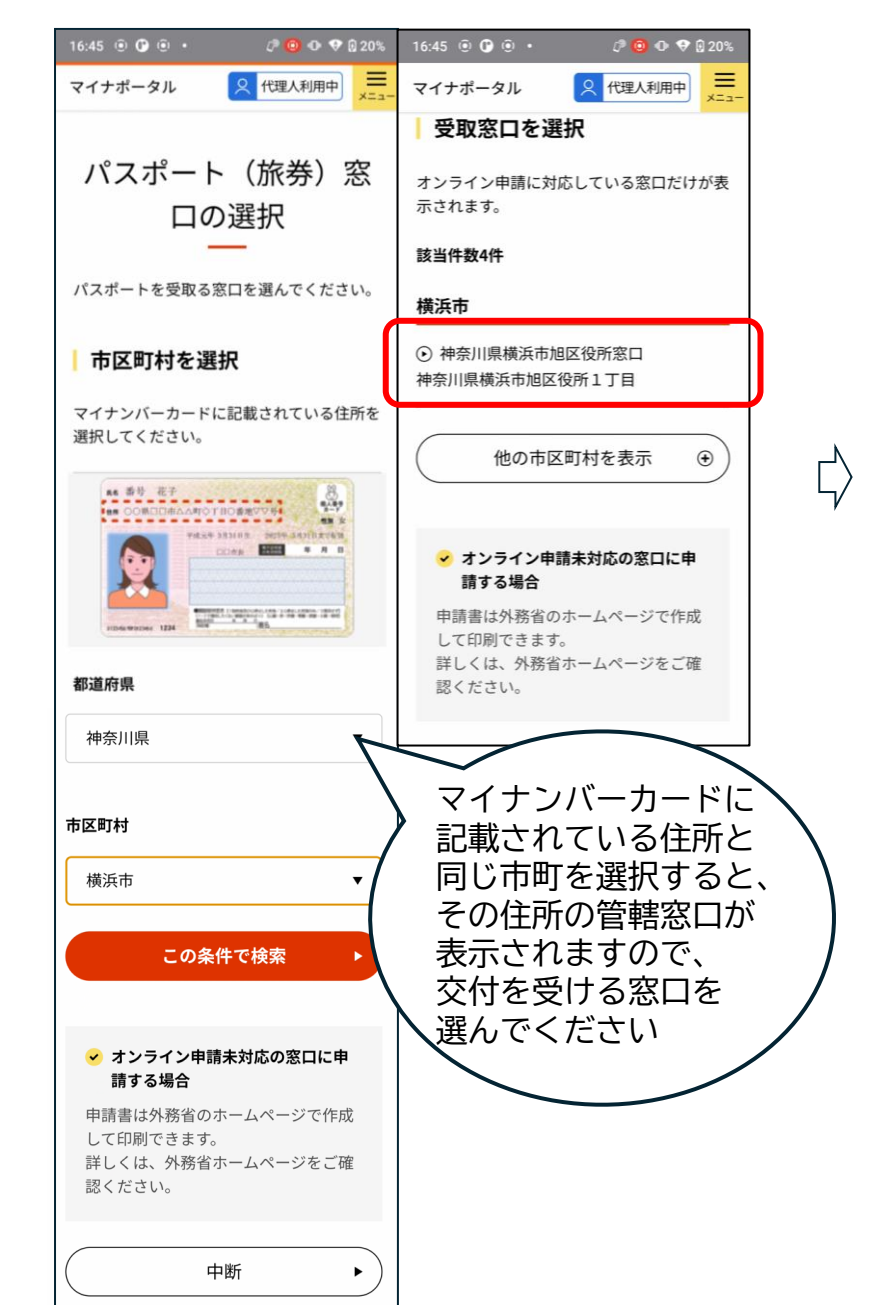

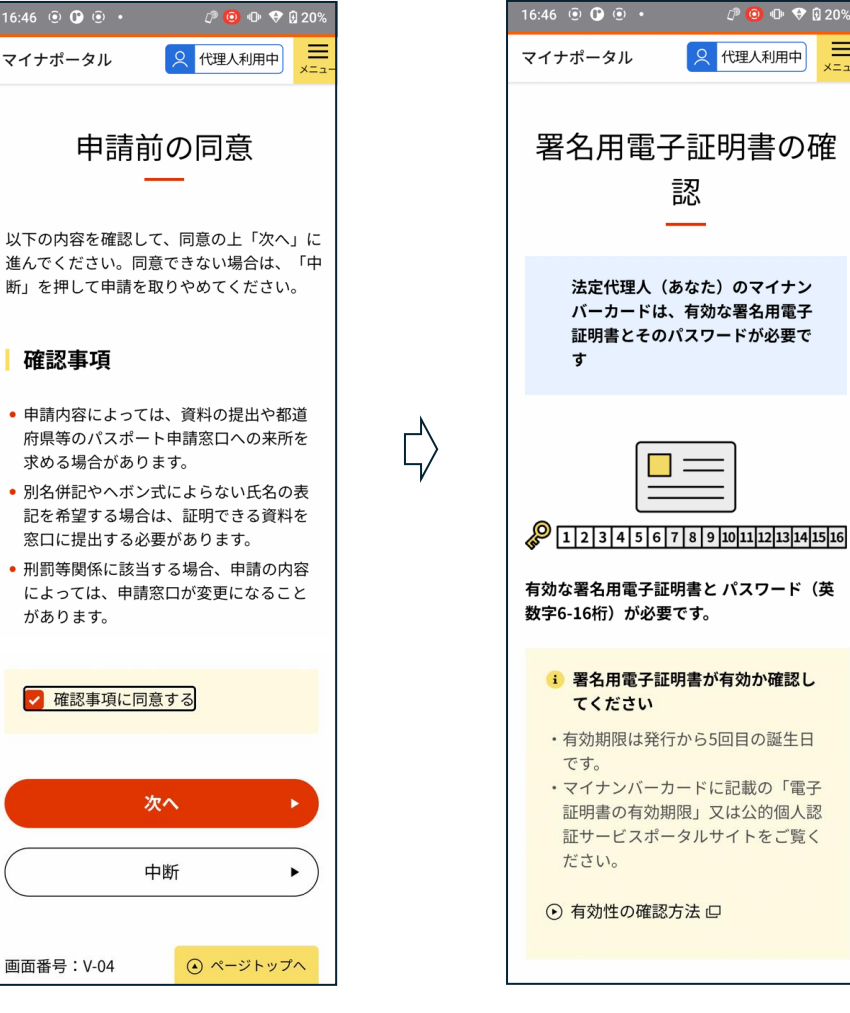

16:46 💿 🕑 💿 🔹

マイナポータル

確認事項

があります。

画面番号:V-04

i 署名用電子証明書のパスワード(6-x=· 16桁)を確認してください ・申請には、パスワードの入力が必要 です。 ・パスワードを忘れた場合は、住民票 のある自治体窓口のほか、専用アプ リをダウンロードの上、コンビニの キオスク端末等でも再設定ができま す。 ● 署名用パスワードをコンビニで初期 化口 次へ 中断 ۲ 画面番号:V-05 () ページトップへ

#### STEP④(オンライン申請のための事前準備)

資 料

. .

顔写真、

自署画像

Ę)

申請事前情報の入力】

参

照

#### 16:46 🖲 🕑 🖲 🔹 🖉 🙆 🕕 💎 🖗 20% 申請事前情報 ×== < 代理人利用中</p> 8 未完 マイナポータル 申請に必要な情報を事前 に入力します。 新規申請の申請手順 入力する 手順1の事前準備の完了後に、手順2の申請 を進めてください。 手続を保存して中断 申請の流れを確認する 保存して中断 手順1 $\checkmark$ $\Gamma^{}$ 事前準備 申請に使用する顔写真、自署画像、申 請事前情報を準備します。 手順2 申請 顏写真 パスポート用写真 順1の事前準備の完了後に、申請に を撮影、またはア ップロードしま す。 申請に使用する顔写真、 作成する 自署画像、申請事前情報 を準備します 自署画像 未完了 自署の画像を撮 UB 影、またはアップ ロードします。 作成する •

**STEP**⑤(申請を始める)

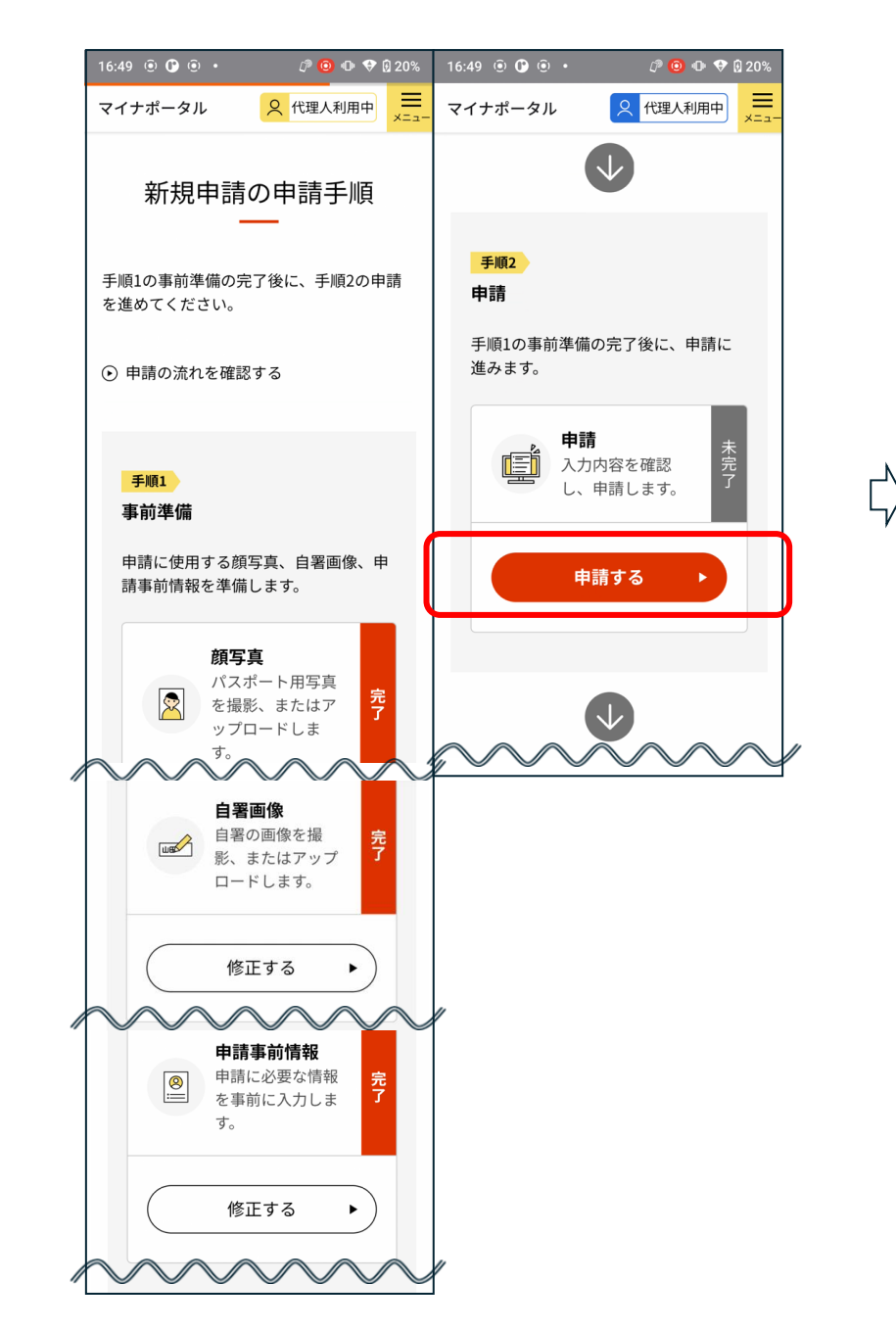

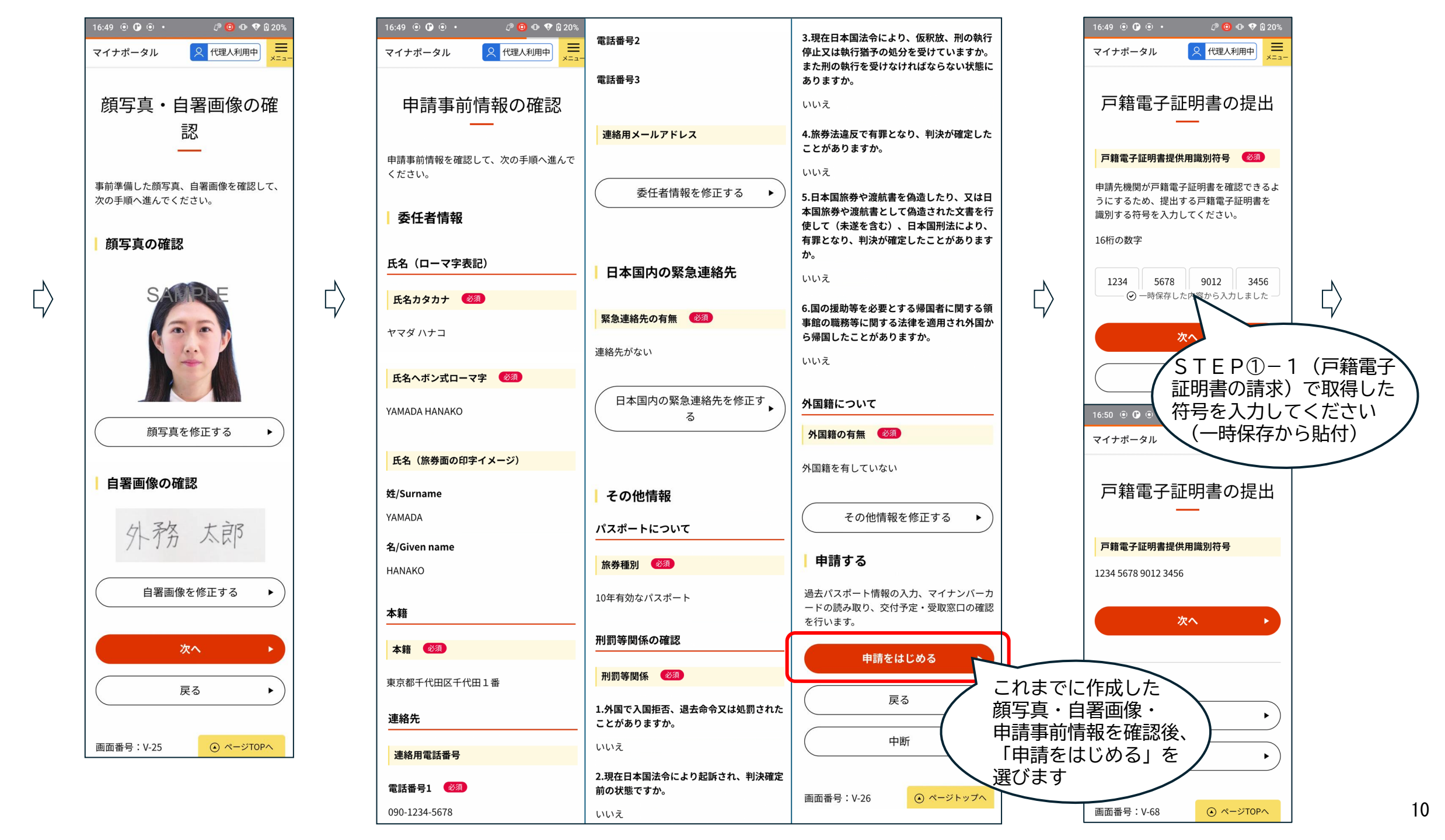

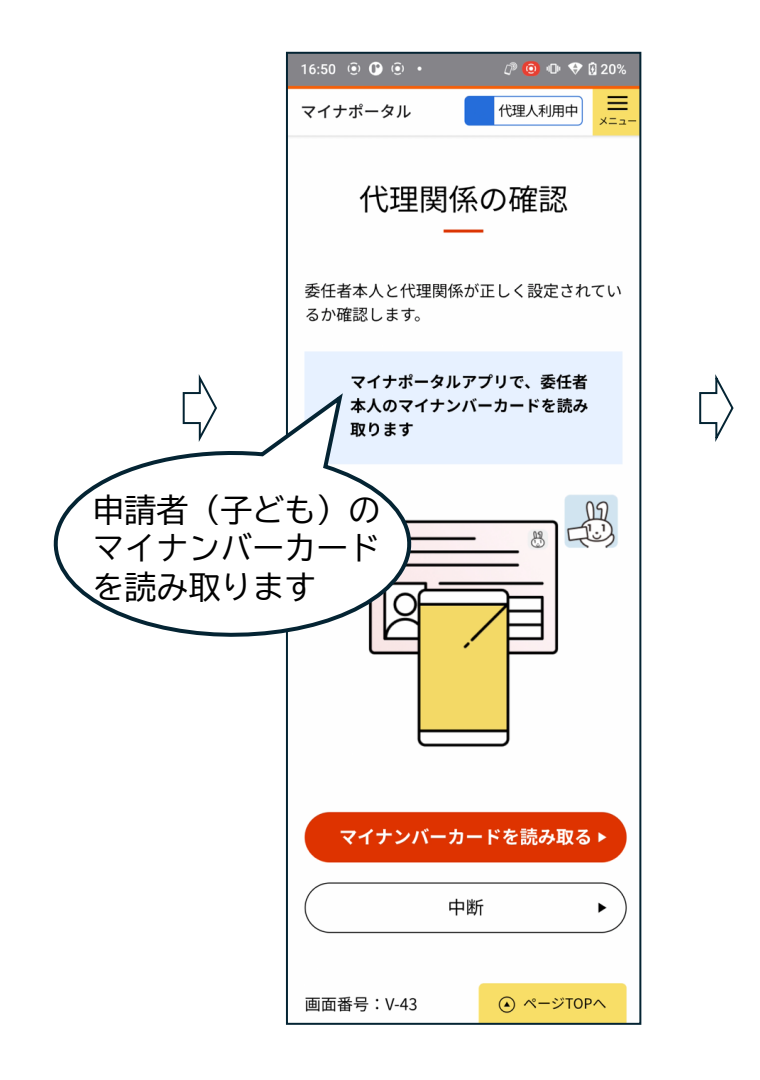

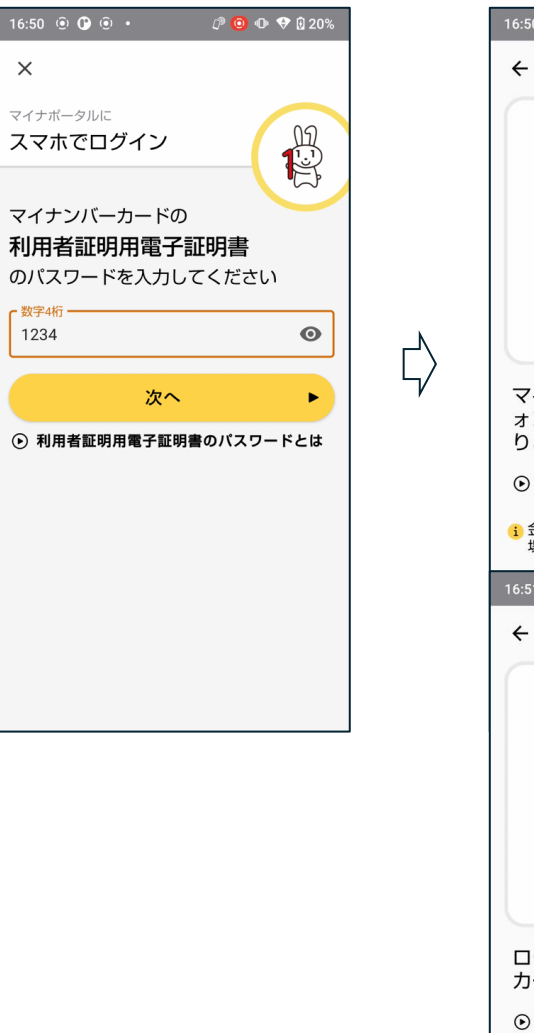

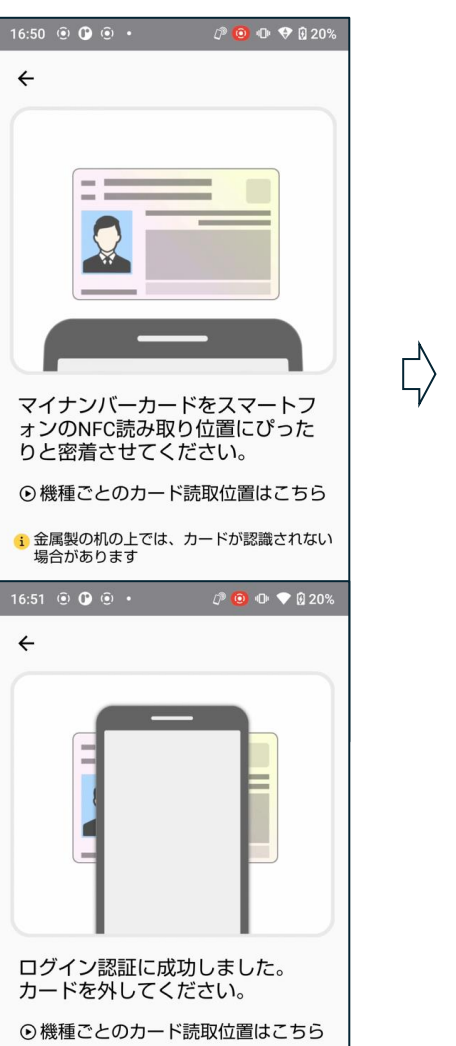

① 金属製の机の上では、カードが認識されない

場合があります

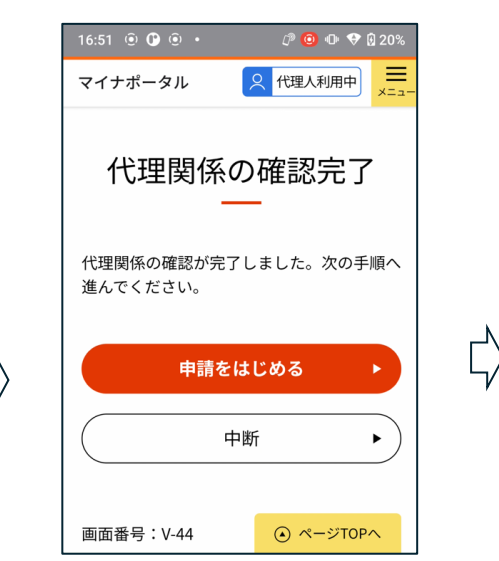

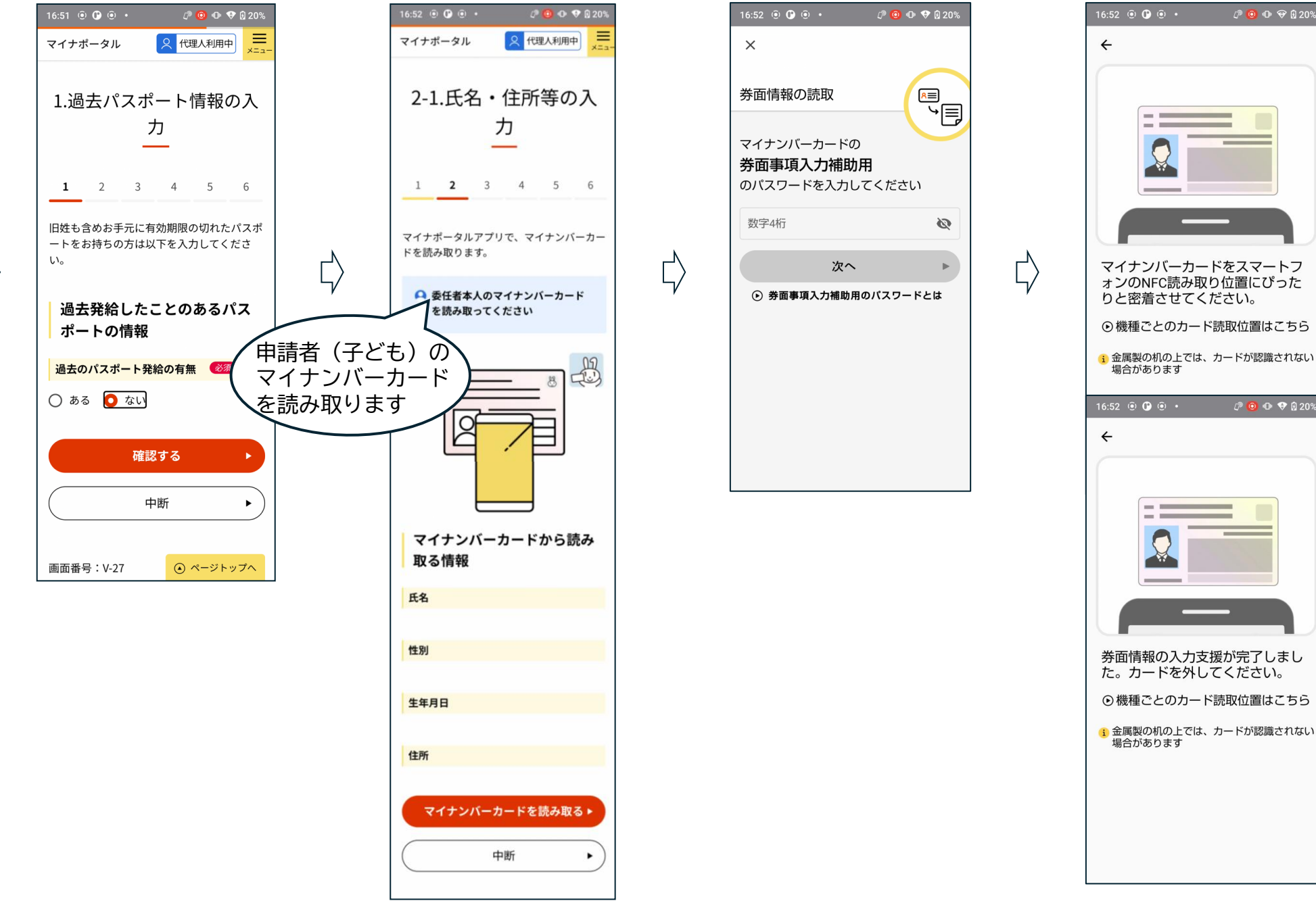

 $\zeta$ 

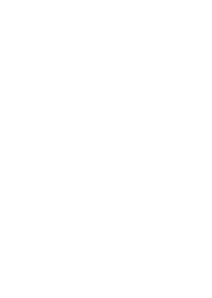

Ľ)

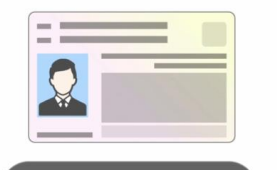

🕫 🙆 🕩 😌 🛛 20%

l 🖓 🙆 🗣 💎 🔂 20%

券面情報の入力支援が完了しまし た。カードを外してください。

● 機種ごとのカード読取位置はこちら

(1) 金属製の机の上では、カードが認識されない

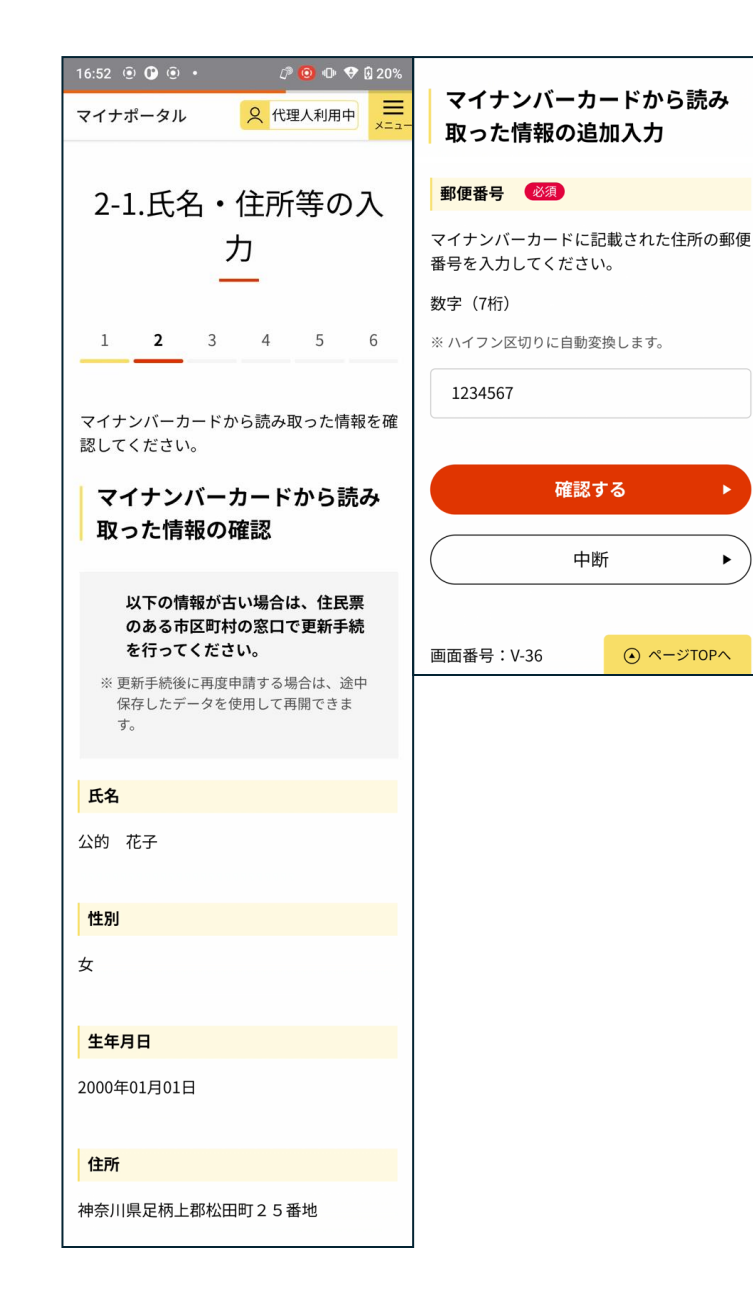

Ľ,

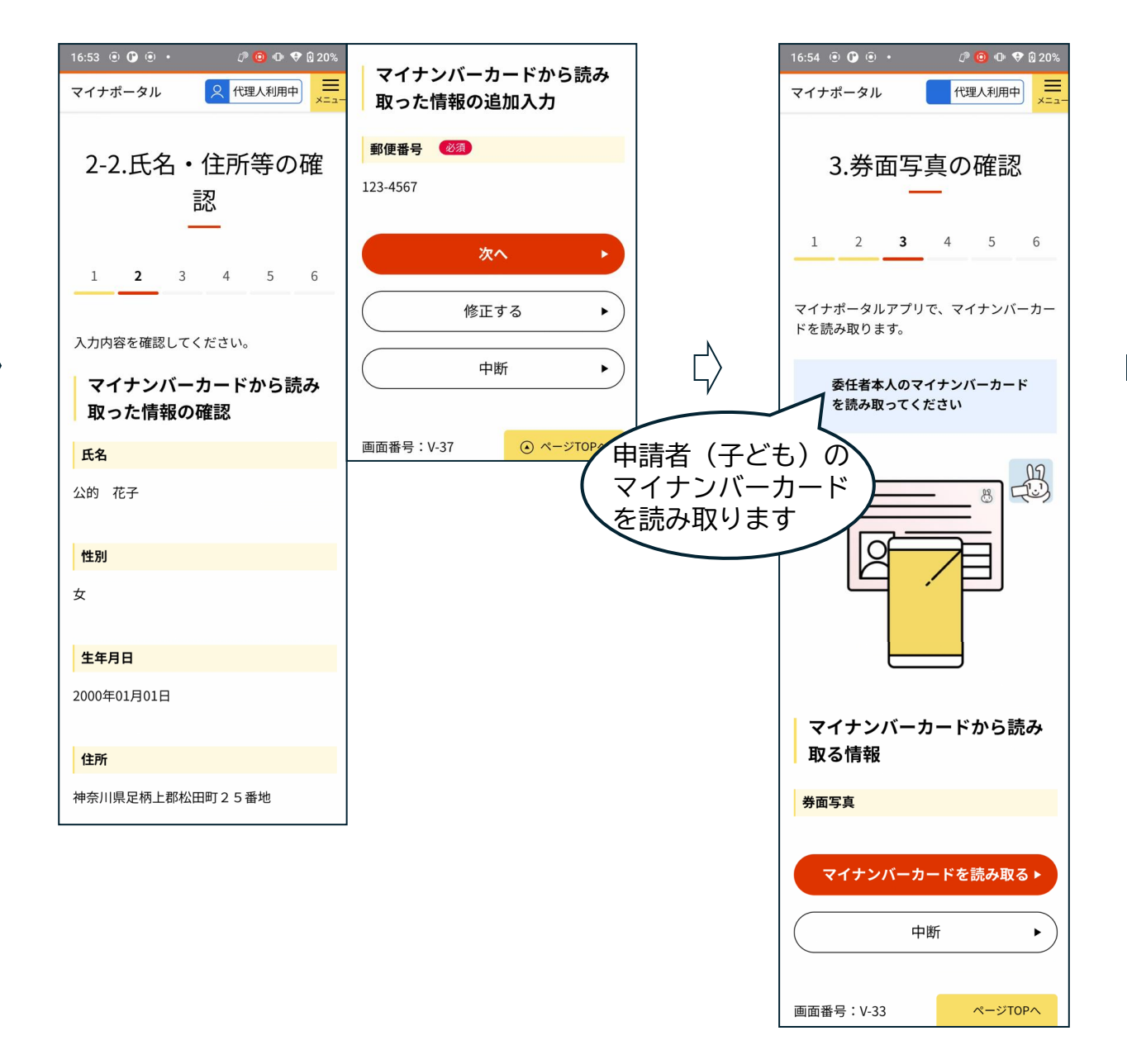

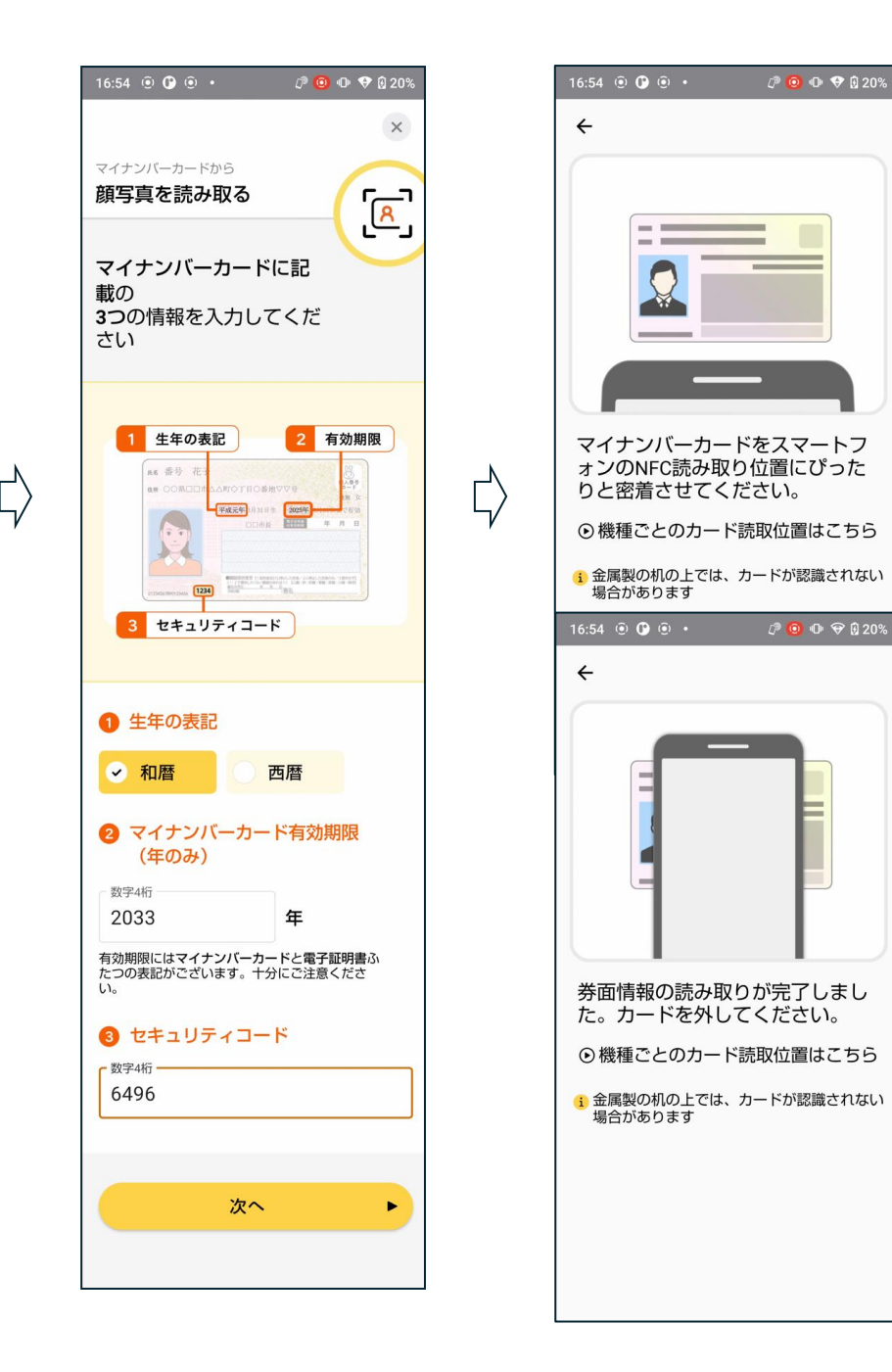

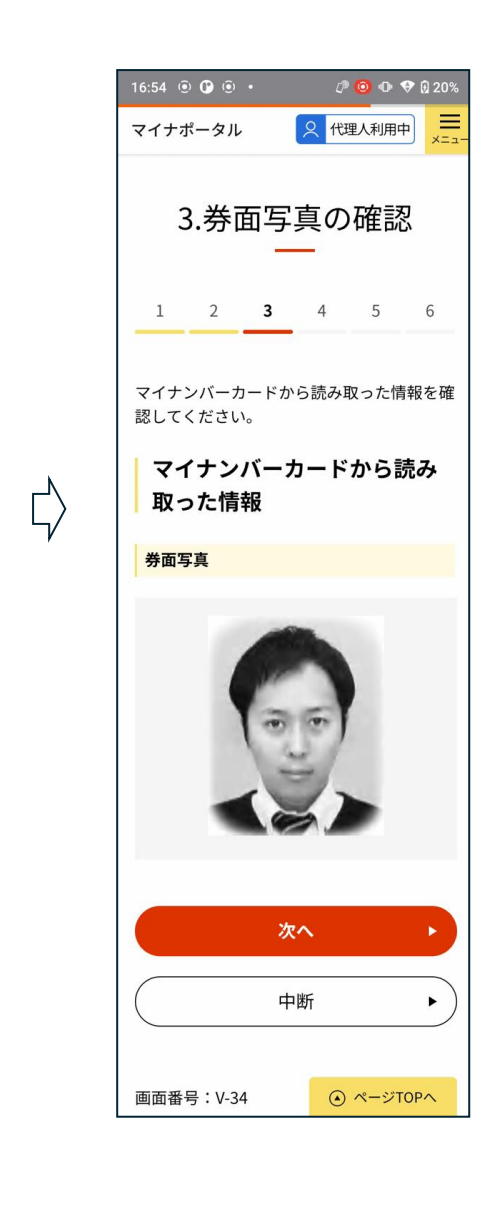

Ľ)

🖉 🙆 🕩 💎 🖟 20%

🖉 🙆 🕩 😌 🖟 20%

| 16:54 • • • • • • • • • • • • • • • • • • •                                                                                                    | 合 受取窓口   神奈川県横浜市旭区役所窓口                                               |  |
|----------------------------------------------------------------------------------------------------|----------------------------------------------------------------------|--|
| 4.交付予定・受取窓口<br>の確認                                                                                                    | 神奈川県横浜市旭区役所1丁目<br>修正する ►                                             |  |
| 1 2 3 <b>4</b> 5 6<br>パスポートの交付予定・受取窓口を確認して<br>ください。                                                                                                    | i 注意事項<br>パスポートは、申請者本人のみが受取<br>ることができます。親権者を含め代理<br>人による受取りは認められません。 |  |
| <b>交付予定・受取窓口の確認</b>                                                                                                    | 次へ •                                                                 |  |
| 11~13開庁日後                                                                                                    | 中断                                                                   |  |
| 申請が受理されてから11~13開庁日後を目<br>途に交付が可能になります。                                                                                                    | 画面番号:V-38 💿 ページトップへ                                                  |  |
| 申請内容によっては、資料の提出や都道府県<br>等のパスポート申請窓口への来所を求める場<br>合があります。                                                                                                    |                                                                      |  |
| <ul> <li>※ 手続が完了したら、交付予定日をマイナボータ<br/>ルで案内します。</li> <li>※ 申請内容に不備があった場合や、追加資料の提<br/>出が必要になった場合は、通常より日数がかか<br/>ります。</li> <li>※ 手数料は、パスポート受取りの際に収入印紙及<br/>び収入証紙(一部都道府県は現金)でお支払い<br/>ください。</li> </ul> |                                                                      |  |
| <ul> <li>受取可能期間</li> <li>パスボートは、発行日から6か月以内<br/>に受取ってください。6か月を過ぎると<br/>失効します。</li> <li>※ 失効した場合、次回の申請でお支払いい<br/>ただく手数料が通常より高くなります。</li> </ul>                                                      |                                                                      |  |

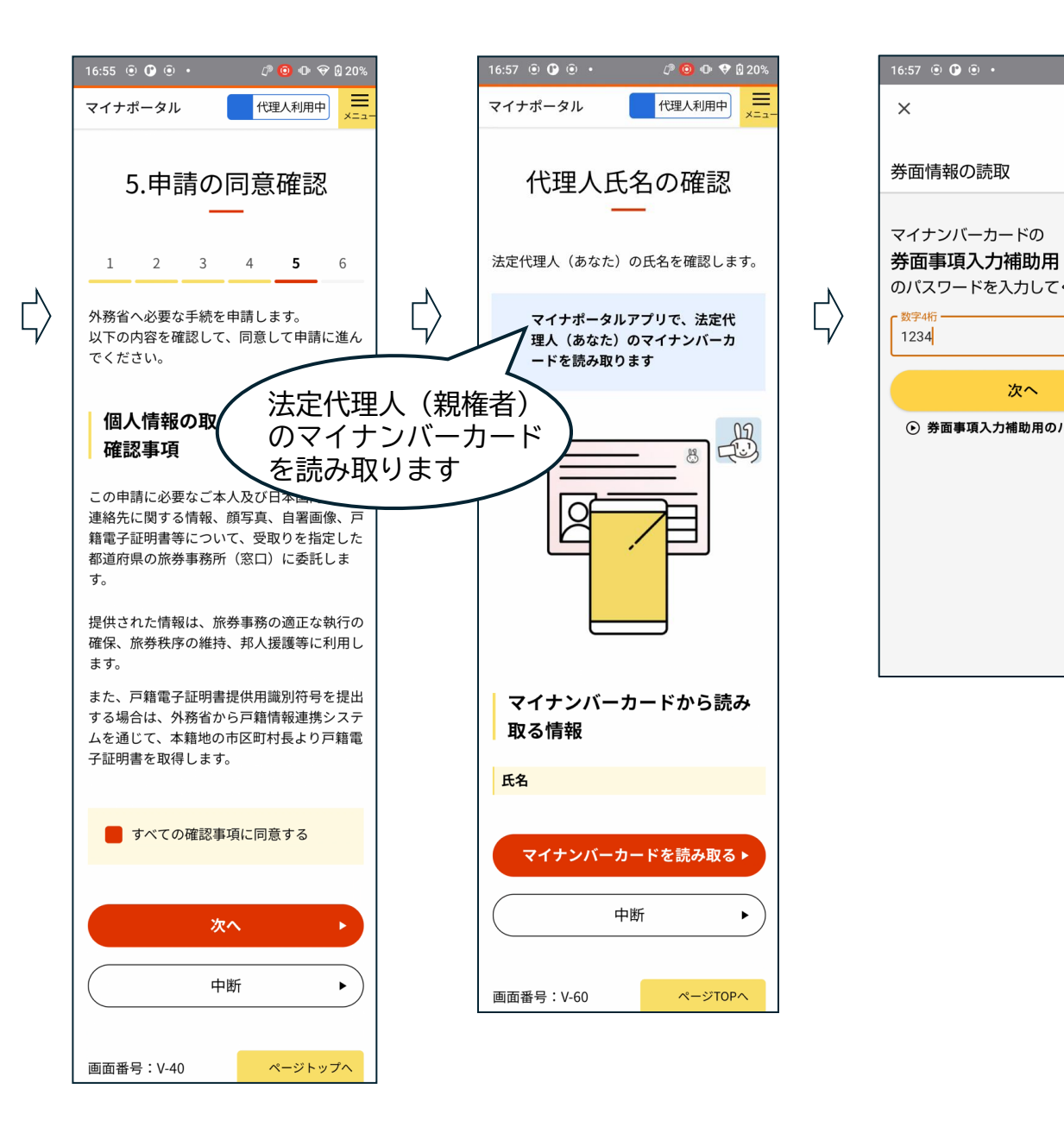

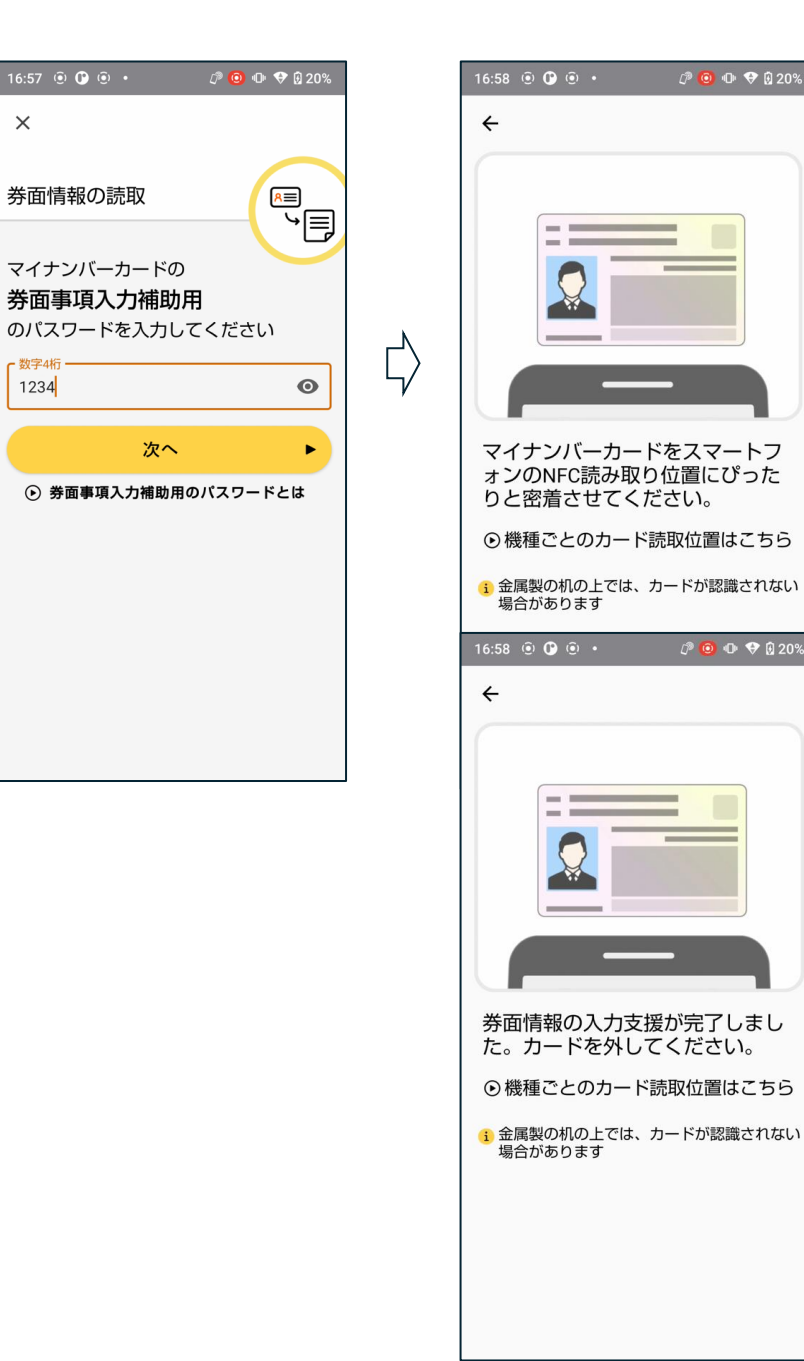

次へ

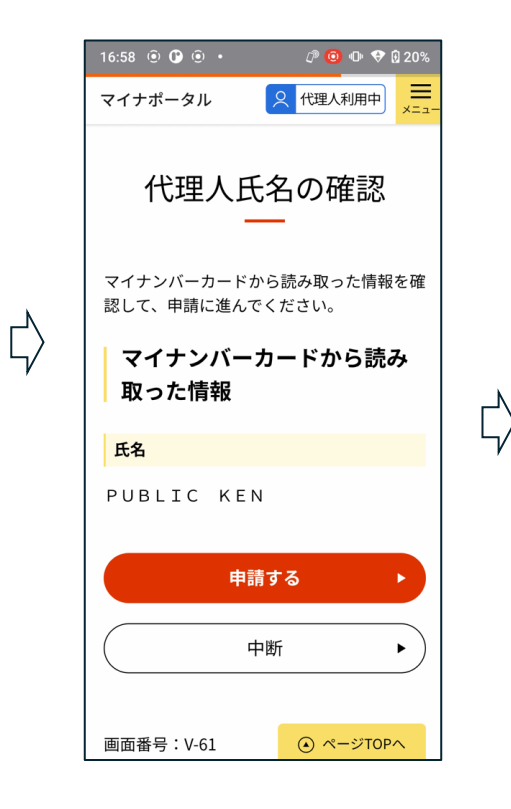

# STEP⑥(署名用電子証明書を付与)

17:00 💿 🕑 💿 🔹

電子署名の付与

マイナンバーカードの

署名用電子証明書

次へ

英数字6~16桁

Х

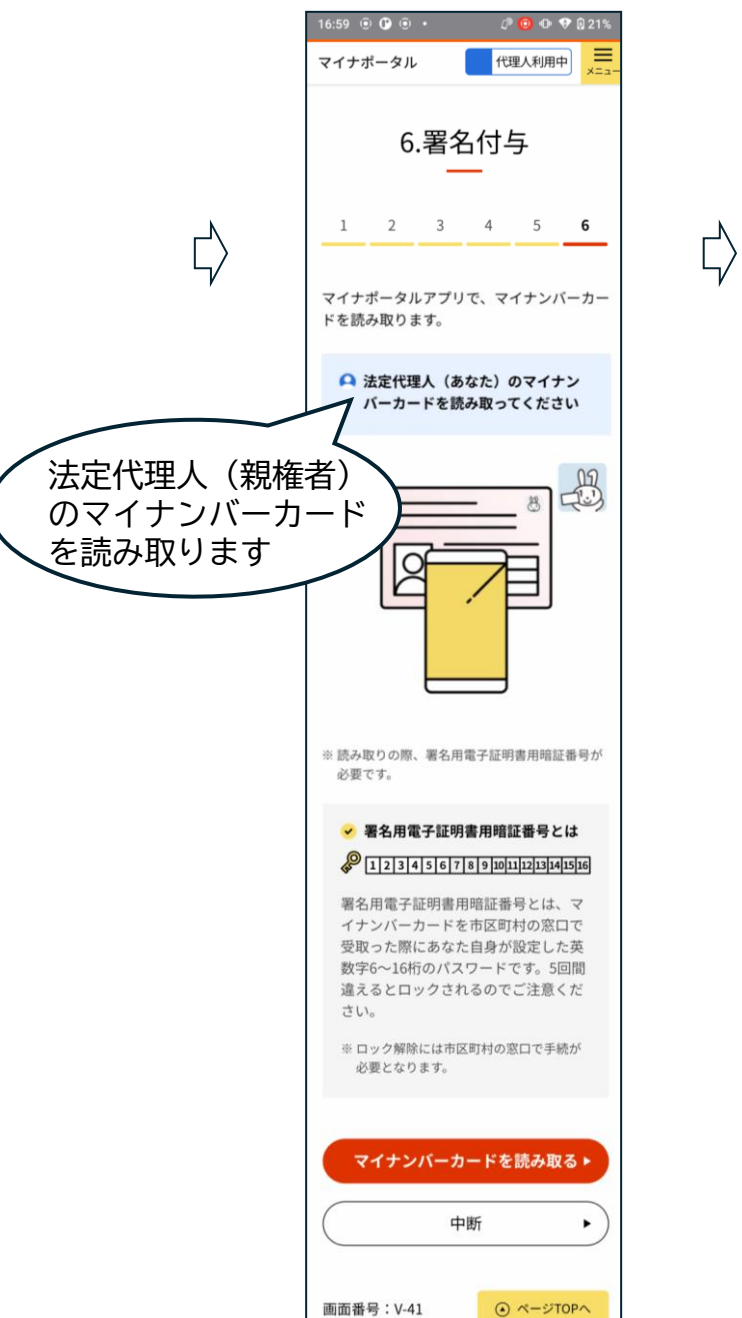

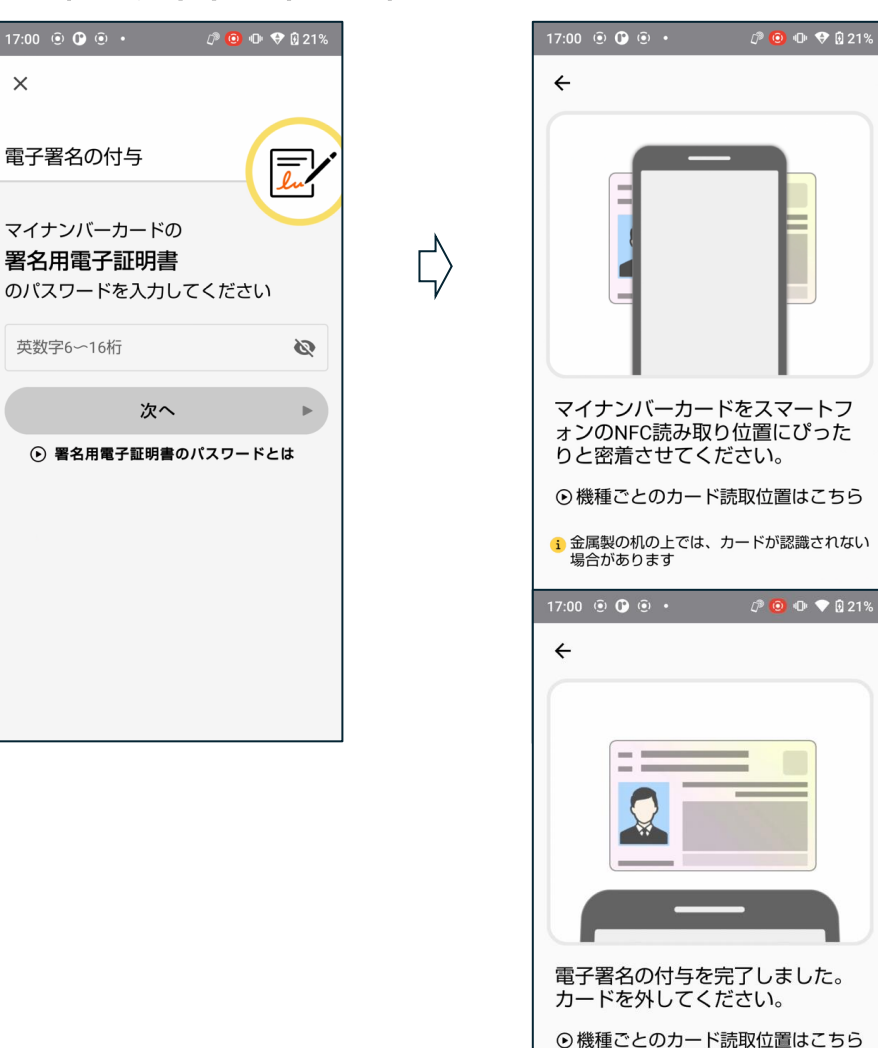

: 金属製の机の上では、カードが認識されない

場合があります

![](_page_15_Picture_3.jpeg)

### 【資料: 顔写真、自署画像、申請事前情報の入力】※法定代理人(親権者)のマイナポータル上で行います

![](_page_16_Picture_1.jpeg)

![](_page_17_Picture_0.jpeg)

![](_page_17_Picture_1.jpeg)

![](_page_17_Picture_2.jpeg)

![](_page_17_Picture_3.jpeg)

画面番号:V-10

▲ ページTOPへ

![](_page_17_Picture_4.jpeg)

![](_page_18_Figure_0.jpeg)

![](_page_19_Figure_0.jpeg)

 $\Box$ 

![](_page_19_Figure_1.jpeg)

![](_page_19_Figure_2.jpeg)

![](_page_19_Picture_3.jpeg)

![](_page_20_Picture_0.jpeg)

![](_page_21_Picture_0.jpeg)

戻る

►

11)11号関係に「はい」がある場合に は、「渡航事情説明書」等の追加資料 の提出を求めることがあります。申請 内容によっては、申請窓口の変更や都 道府県等のパスポート申請窓口へ来所 が必要となることがあります(場合に より、手続に1~2か月程度を要するこ とがあります)。

また、追加で必要となる資料が多岐に 及ぶ場合がありますので、詳しい内容 については都道府県等のパスポート申 請窓口に事前にお問い合わせくださ い。

虚偽の内容で申請し、パスポートの交 付を受けた場合等は、旅券法および刑 法によって処罰されます。